## TUTORIAL – COMO APRESENTAR RECURSOS 1º PASSO → Acessar o site: <u>https://www.rionovodosul.es.gov.br/selecao</u> 2º PASSO → Clicar na opção "ENTRAR" no canto superior direito: Prefeitura de **Rio Novo do Su** ENTRAR 🚑 CRIAR CONTA PROCESSOS SELETIVOS COM INSCRIÇÕES ABERTAS Processo Seletivo Fim das Inscrições TESTE - PROCESSO SELETIVO SIMPLIFICADO Nº XX/2025 14/02/2025 09:10:00 **O** PROCESSOS SELETIVOS PREVISTOS Nenhum processo seletivo previsto encontrado. **PROCESSOS SELETIVOS COM INSCRIÇÕES ENCERRADAS** O LISTAR TODOS **3º PASSO** → Preencher o número do CPF e a senha. Depois clicar na opção "<u>ENTRAR</u>":

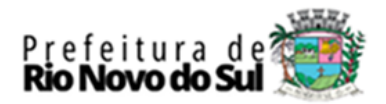

| CPF: (Só números)<br>0000000000<br>Senha:<br>*****<br>*****<br>Criar conta   Recuperar senha | CPF: (Só números) 0000000000 Senha: *****  ENTRAR O Criar conta   Recuperar senha | CPF: (56 números) 0000000000 Senha: |
|----------------------------------------------------------------------------------------------|-----------------------------------------------------------------------------------|-------------------------------------|
| 0000000000<br>Senha:<br>*****<br>ENTRAR O<br>Criar conta   Recuperar senha                   | 0000000000<br>Senha:<br>*****<br>Criar conta   Recuperar senha                    | 0000000000<br>Senha:                |
| Senha:<br>*****  ENTRAR O  Criar conta   Recuperar senha                                     | Senha:<br>*****  ENTRAR O  Criar conta   Recuperar senha                          | Senha:                              |
| *****  ENTRAR O  Criar conta   Recuperar senha                                               | *****  ENTRAR O  Criar conta   Recuperar senha                                    |                                     |
| Criar conta   Recuperar senha                                                                | Criar conta   Recuperar senha                                                     | ****                                |
| Criar conta   Recuperar senha                                                                | Criar conta   Recuperar senha                                                     |                                     |
|                                                                                              |                                                                                   | Criar conta   Recuperar senha       |
|                                                                                              |                                                                                   |                                     |

4º PASSO → Clicar na opção "<u>PAINEL DO CANDIDATO</u>", logo após clicar na opção "<u>RECURSOS</u>" e depois clicar na opção "<u>NOVO RECURSO</u>":

| PAINEL DO CANDIDATO |                   |      |        |              |
|---------------------|-------------------|------|--------|--------------|
| ₩ MINHAS INSCRIÇÕES |                   |      | -      | NOVO RECURSO |
|                     | A RECURSOS        |      |        |              |
| ∯ RECURSOS          | Processo Seletivo | Data | Status |              |
| ADADOS PESSOAIS     |                   |      |        |              |
| CAR SENHA           |                   |      |        |              |

**5º PASSO**  $\rightarrow$  Selecionar o Processo Seletivo no qual se inscreveu e digitar a argumentação do seu recurso no campo "Justificativa". Caso necessário, o candidato também poderá enviar um arquivo no formato PDF através da opção "Escolher arquivo". Depois é só clicar na opção "<u>ENVIAR</u>":

| 叠 NOVO RECURSO                                                                                 |  |
|------------------------------------------------------------------------------------------------|--|
| Inscrição *                                                                                    |  |
| 1267ADDB40D92BB - TESTE - PROCESSO SELETIVO SIMPLIFICADO Nº XX/2025                            |  |
| Justificativa *                                                                                |  |
| Recurso TESTE                                                                                  |  |
| Anexo (Opcionalmente você pode envlar documentos ou imagens) Escolher arquivo TESTE.pdf ENVIAR |  |
|                                                                                                |  |
|                                                                                                |  |
|                                                                                                |  |
|                                                                                                |  |

6º PASSO → Após análise e julgamento da Comissão, o resultado do recurso estará disponível na opção "<u>RECURSOS</u>" do painel do candidato. Para visualizar a resposta do recurso o candidato deverá clicar na opção "Detalhes" indicada pelo ícone

| Prefeitura de 💓<br><b>Rio Novo do Sul</b> |                                                                        | Olá                         | L DO CANDIDATO SAIR 🗭 |
|-------------------------------------------|------------------------------------------------------------------------|-----------------------------|-----------------------|
| PAINEL DO CANDIDATO                       |                                                                        |                             |                       |
| E MINHAS INSCRIÇÕES                       | 叠 RECURSOS                                                             |                             | NOVO RECURSO          |
|                                           | Processo Seletivo<br>TESTE - PROCESSO SELETIVO SIMPLIFICADO Nº XX/2025 | Data<br>13/02/2025 08:49:32 | Status<br>Rejeitado   |
| TROCAR SENHA                              |                                                                        |                             | +                     |
|                                           |                                                                        |                             |                       |

## 7º PASSO → Depois é só clicar na opção "VISUALIZAR" para ter acesso a resposta do

## recurso:

| 垫 RECURSO        |                                                   |  |
|------------------|---------------------------------------------------|--|
| Seleção:         | TESTE - PROCESSO SELETIVO SIMPLIFICADO Nº XX/2025 |  |
| Data do recurso: | 13/02/2025 08:49:32                               |  |
| Justificativa:   | Recurso TESTE                                     |  |
| Anexo:           | VISUALIZAR                                        |  |
| Status:          | Rejeitado                                         |  |
| Motivo:          | TESTE - Recurso Indeferido                        |  |
| Atualização:     | 13/02/2025 08:52:19                               |  |
| Anexo Resposta:  | VISUALIZAR                                        |  |